## Konfigurieren der LAN-DHCP-Servereinstellungen auf der RV110W

## Ziele

Der RV110W fungiert standardmäßig als DHCP-Server im LAN. Bei aktiviertem DHCP dient die IP-Adresse des RV110W als Gateway-Adresse für Ihr LAN. Der RV110W weist PCs im LAN aus einem Adresspool IP-Adressen zu. Der RV110W testet jede Adresse, bevor sie zugewiesen wird, um doppelte Adressen im LAN zu vermeiden.

In diesem Dokument wird erläutert, wie Sie die DHCP-Servereinstellungen auf der RV110W konfigurieren.

## Anwendbare Geräte

• RV110 W

## LAN-DHCP-Servereinstellungen

Schritt 1: Wählen Sie im Webkonfigurationsprogramm **Networking > LAN > LAN Configuration aus**.

| Server Settings(DHCP)         |                               |
|-------------------------------|-------------------------------|
| DHCP Server:                  | Enable O Disable O DHCP Relay |
| Remote DHCP Server:           | 0.0.0.0                       |
| Starting IP Address:          | 192.168.1.100                 |
| Maximum Number of DHCP Users: | 50                            |
| IP Address Range:             | 192.168.1.100 to 149          |
| Client Lease Time:            | 0 minutes ( 0 means one day ) |
| Static DNS 1:                 | 0.0.0.0                       |
| Static DNS 2:                 | 0.0.0.0                       |
| Static DNS 3:                 | 0.0.0.0                       |
| WINS:                         | 0.0.0.0                       |

Schritt 2: Klicken Sie im Feld DHCP Server auf eine der folgenden Optionsfelder.

- Enable (Aktivieren): Der RV110W kann als DHCP-Server fungieren.
- Disable (Deaktivieren) Deaktiviert DHCP auf der RV110W.
- DHCP Relay (DHCP-Relay): Stellt die RV110W als eine neue Schicht von IP-Adressen durch einen anderen DHCP-Server dar.

Schritt 3: Wenn Aktivieren ausgewählt ist, geben Sie die folgenden Informationen ein:

| Server Settings(DHCP)         |                                 |
|-------------------------------|---------------------------------|
| DHCP Server:                  | Inable In Disable In DHCP Relay |
| Remote DHCP Server:           | 0.0.0.0                         |
| Starting IP Address:          | 192.168.1.100                   |
| Maximum Number of DHCP Users: | 50                              |
| IP Address Range:             | 192 . 168 . 1 . 100 to 149      |
| Client Lease Time:            | 0 minutes ( 0 means one day )   |
| Static DNS 1:                 | 0.0.0.0                         |
| Static DNS 2:                 | 0.0.0.0                         |
| Static DNS 3:                 | 0.0.0.0                         |
| WINS:                         | 0.0.0.0                         |

- Start-IP-Adresse Geben Sie die erste Adresse im IP-Adresspool ein. Jedem neuen DHCP-Client, der dem LAN beitritt, wird eine IP-Adresse in diesem Bereich zugewiesen.
- Maximale Anzahl von DHCP-Benutzern Geben Sie die maximale Anzahl von DHCP-Clients ein.
- IP Address Range (IP-Adressbereich) (Read Only) Zeigt den Bereich der IP-Adressen an, die den DHCP-Clients zur Verfügung stehen.
- Client Lease Time (Client-Lease-Zeit): Geben Sie die Dauer (in Stunden) ein, für die die IP-Adressen geleast werden.
- Static DNS 1 (Statische DNS 1): Geben Sie die IP-Adresse des primären DNS-Servers ein.
- Static DNS 2 (Statische DNS 2): Geben Sie die IP-Adresse des sekundären DNS-Servers ein.
- Static DNS 3 (Statische DNS 3) Geben Sie den dritten DNS-Server ein.
- WINS: Geben Sie die IP-Adresse des primären Windows Internet Name Service (WINS)-Servers ein.

Schritt 4: Wenn **DCHP Relay** ausgewählt ist, geben Sie die Adresse des Relay-Gateways in das Feld *Remote DHCP Server (Remote-DHCP-Server)* ein.

| Server Settings(DHCP)         |                                 |
|-------------------------------|---------------------------------|
| DHCP Server:                  | Inable In Disable In DHCP Relay |
| Remote DHCP Server:           | 0.0.0.0                         |
| Starting IP Address:          | 192.168.1. 100                  |
| Maximum Number of DHCP Users: | 50                              |
| IP Address Range:             | 192 . 168 . 1 . 100 to 149      |
| Client Lease Time:            | 0 minutes ( 0 means one day )   |
| Static DNS 1:                 | 0.0.0.0                         |
| Static DNS 2:                 | 0.0.0.0                         |
| Static DNS 3:                 | 0.0.0.0                         |
| WINS:                         | 0.0.0.0                         |

Schritt 5: Klicken Sie auf Speichern.